## 2.4.11 Relatório de Certificados

## Você acessará o Ambiente de Treinamento pelo link:

http://treinamentoava.icmbio.gov.br/mod/page/view.php?id=9107.

Prática - Ambiente Treinamento: Relatório Emissão de Certificados

- Acesse o seu Ambiente de Treinamento;
- Siga os passos apresentados aqui para emissão de lista dos educandos que emitiram o certificado;

• Emita a lista, e salve no seu computador para inserir na atividade final desta unidade. http://ava.icmbio.gov.br/mod/book/view.php?id=9735&chapterid=8307

Como tutor você deverá monitorar quem emitiu certificados. É comum a confusão entre "obter seu certificado" (que não é o caso) e Ver os certificados ou "View XX issued certificates". No módulo você encontra a seguinte orientação:

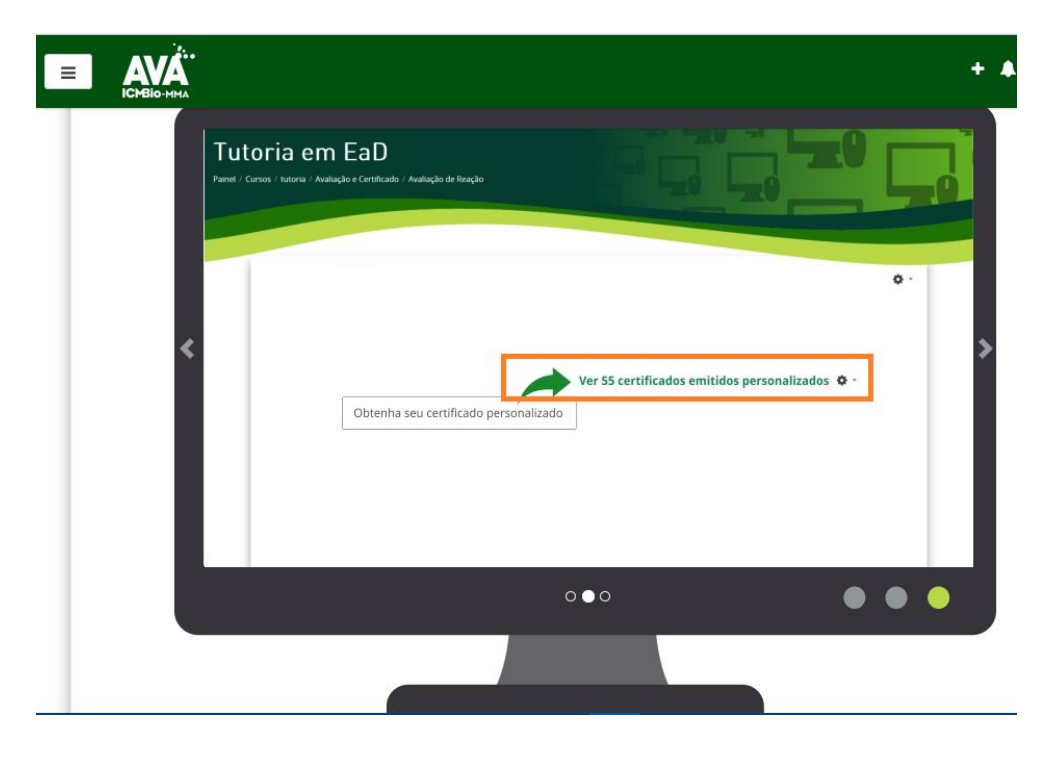

## No Ambiente Treinamento:

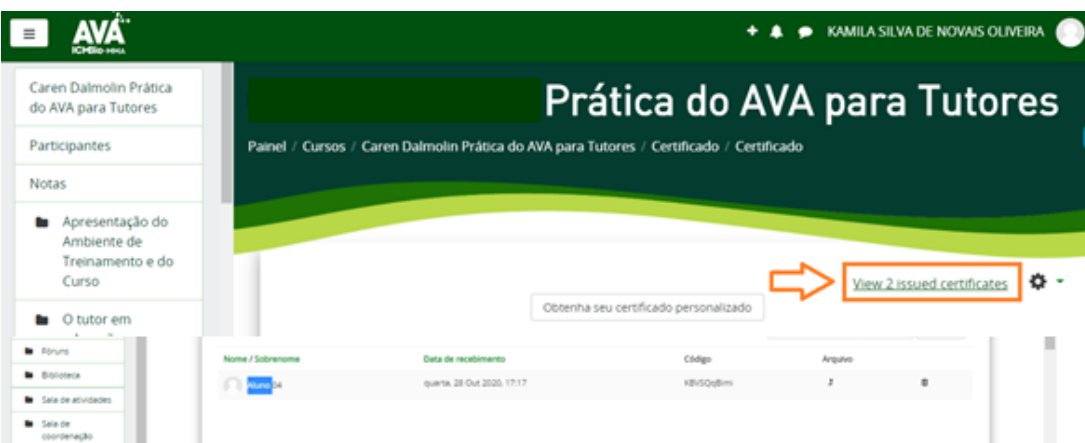

## O que aparece:

|                                                                |                                    |                                               | + 🌲 🗩 KAMILA                                    | SILVA DE NOVA   |                    |  |
|----------------------------------------------------------------|------------------------------------|-----------------------------------------------|-------------------------------------------------|-----------------|--------------------|--|
| Maria Flávia Conti Prática<br>do AVA para Tutores              | Tutores                            |                                               |                                                 |                 |                    |  |
| Participantes                                                  | Painel / Cursos / Maria Flávia Cor | nti Prática do AVA para Tutores / Certificado | / Certificado - Aprend                          | izes / Custom c | certificate report |  |
| Apresentação do     Ambiente de     Treinamento e do     Curso | Certificados perso                 | nalizados                                     |                                                 |                 |                    |  |
| O tutor em                                                     |                                    | Baixar dados da tabela como                   | Valores Separados Por Virgula (.csv) 💙 Download |                 |                    |  |
| educação a<br>distância                                        | Nome / Sobrenome                   | Data de recebimento                           | Código                                          | Arquivo         |                    |  |
| Fóruns                                                         | Aluno 04                           | quarta, 28 Out 2020, 17:19                    | GDyzRx11df                                      | t               | Û                  |  |
| <ul> <li>Biblioteca</li> </ul>                                 |                                    |                                               |                                                 |                 |                    |  |

Após a parecer a listagem dos educandos que emitiram certificado, você poderá fazer o download da planilha. Opte pela versão HTML.

| AVA som                                                                              | CLASOR - ATTRATOR - COMMANDER BARLETTER               | wortows covernante pe saturiko                             |                             |                           |         |
|--------------------------------------------------------------------------------------|-------------------------------------------------------|------------------------------------------------------------|-----------------------------|---------------------------|---------|
| Joans Penag Pratica do<br>Altili para Tutores                                        | Prát                                                  | tica do AVA para Tut                                       | ores                        |                           |         |
| Perforgantes                                                                         | Periel - Missi cursos - Joana Ferrial Prática do Alda | pera Turores / Certificado - Certificado - Aprendions / Cu | storn certificate report    |                           |         |
| intent .                                                                             |                                                       |                                                            |                             |                           |         |
| <ul> <li>Aprecientação do<br/>Ambiente de<br/>Trachamento e atr<br/>Cursa</li> </ul> |                                                       |                                                            |                             |                           |         |
| O tutor em<br>eoucepto a<br>sitolimole                                               | Certificados personaliza                              | dos                                                        | Banar distos de tabela como | innichaenn fe ingelant. Y | Dection |
| Nove                                                                                 | Noma / Sobranome                                      | Gata de recebimento                                        | Codign                      | Argutes                   |         |
| • Deletes                                                                            | 0.000                                                 | millerta 28 Ovt 2020, 1717                                 | AB-SOuthern                 | 1                         |         |